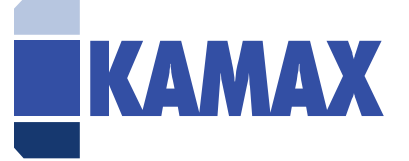

# SynerTrade Handbuch für Lieferanten

Das KAMAXpro-Portal ist das cloudbasierte Lieferantenportal bei KAMAX, betrieben vom externen Anbieter SynerTrade. Alle potenziellen Lieferanten werden zu dieser Plattform eingeladen und können selbstständig ihre Firmendaten pflegen, sowie Bankverbindungen, Dokumente bzw. Zertifikate hochladen.

Bei Fragen/ Problemen/ Hinweisen wenden Sie sich bitte an: purchasing@kamax.com

# Inhaltsverzeichnis

| I.  | Li  | eferantenselbstregistrierung                        | 2 |
|-----|-----|-----------------------------------------------------|---|
|     | ۱.  | E-Mail-Einladung                                    | 2 |
| 2   | 2.  | Anmeldung                                           | 2 |
| 3   | 3.  | Nutzungsbedingungen des KAMAXpro Lieferantenportals | 3 |
| 4   | 1.  | Passwort                                            | 4 |
| Ę   | 5.  | Selbstregistrierung Startseite                      | 4 |
| 6   | 5.  | Firma & Kontakt                                     | 4 |
| 7   | 7.  | Bankkonten                                          | 5 |
| 8   | 3.  | Zertifikate                                         | 7 |
| ç   | 9.  | Dokumente                                           | 9 |
|     | 10. | Allgemeine Geschäftsbedingungen                     | 9 |
| 11. | S   | ynerTrade Portal1                                   | 1 |
|     | ۱.  | Startseite1                                         | 1 |
| 2   | 2.  | Menü1                                               | 2 |
| 3   | 3.  | Persönliche Einstellungen1                          | 3 |
| 2   | 1.  | Dokument hochladen1                                 | 4 |
| Ę   | 5.  | Zertifikate hochladen1                              | 5 |
| 6   | 5.  | Quick RFP1                                          | 6 |

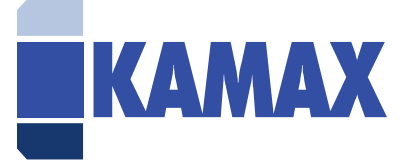

# I. Lieferantenselbstregistrierung

**Hinweis:** Während des Lieferantenselbstregistrierung-Prozesses werden Ihre Daten jederzeit gespeichert. Sollten Sie den Lieferantenselbstregistrierung-Prozess unterbrechen, können Sie an der Stelle fortsetzen, an welcher Sie zuletzt gearbeitet haben.

# 1. E-Mail-Einladung

Zur Registrierung in unserem KAMAX-Portal werden Ihnen zwei E-Mails zugesendet. Eine E-Mail enthält den Nutzernamen, dies ist immer Ihre E-Mail-Adresse und den Link zur Startseite, sowie eine separate E-Mail mit einem initialen Passwort. Die Lieferantenregistrierung erfolgt nur nach erfolgter Einladung durch KAMAX.

| SynerTrade durchsuchen (Strg+E) 👂 Aktueller Ordner 🔹                                 | ्र Antworten 🚱 Allen antworten 😂 Weiterleiten 🕫 Chat                                                                                                    |
|--------------------------------------------------------------------------------------|----------------------------------------------------------------------------------------------------|
| Alle Ungelesen Nach Datum * Neuestes Element ↓                                       | Emma Hubner <info@synertrade.kamax.com></info@synertrade.kamax.com>                                                                                                    |
| ✓ Heute                                                                              | SSR: Neuer Lieferant                                                                                                    |
| Emma Hubner<br>SSR: Neuer Lieferant 09:01<br>SSR: Neuer Lieferant Sehr geehrter Emma |                                                                                                    |
| Emma Hubner ()<br>SR: Passwort 09:01<br>SR: Passwort Sehr geehrte/r Emma Hubner,     |                                                                                                    |
|                                                                                      | SSR: NEUER LIEFERANT                                                                                                    |
|                                                                                      | Sehr geehrter Emma Hubner,                                                                                                    |
|                                                                                      | Sie wurden von Generic client als potenzieller Lieferant ausgewählt. Sie können sich auf unserem KAMAXpro portal<br>persönlichen Zugangscodes registrieren:                                                                                                    |
|                                                                                      | Login: emma.hubner@kamax.com03                                                                                                    |
|                                                                                      | Das Passwort wird an Sie in einer separaten E-Mail gesendet.                                                                                                    |
|                                                                                      | Vielen Dank.                                                                                                    |
|                                                                                      | Dies ist eine automatisch erstellte Nachricht, bitte nicht antworten.                                                                                                    |
|                                                                                      | Diese E-Mail sowie alle angehängten Dateien ist vertraulich und kann auch Informationen, die rechtlich privilegiert sind, enthalten. Es ist ausschleißlich für die Verwendung der Einzeiperson<br>oder der Rechtsehnet an die sig erichtet ist, bestimmt. Wenn Sie nicht der beablichtigte Empförgert diese E-Mail sind, atzen wir Sie hiermit darüber in Kenntrik. Eine Verbragbac<br>Verviehtlingung verbreitung oder Verbreitenlichung der enthaltenen Informationen ist strengstnes unserzagie ess ein der, die ist inten non Abander erlatut vorden. Wenn Sie nicht der<br>beablichtigte Empfänger sind, enden Sie diese E-Mail sofort an den Abzender und lischen dann diese Nachricht aus Ihrem System. Der Abzender ist nicht verantwortlich für die<br>ontrungsgenstlich Dentragung diese Informationen noch in Ligie Verzögnung bei derein Empfang. |

# 2. Anmeldung

Klicken Sie auf den <u>Link</u> und Sie gelangen zur Anmeldung. Sie werden nun aufgefordert Ihr Login und das Passwort einzugeben. Gleichzeitig haben Sie die Möglichkeit die Sprache zu ändern.

Sollten Sie das initiale Passwort aus der E-Mail kopieren, achten Sie bitte darauf, dass beim Kopiervorgang kein Leerzeichen mit kopiert wird. Dies würde sonst zu einem Fehler führen. Außerdem als Hinweis – SynerTrade benötigt für die Website aktivierte PopUps.

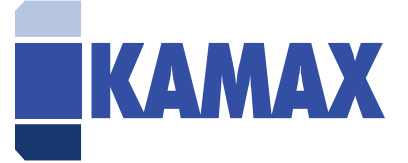

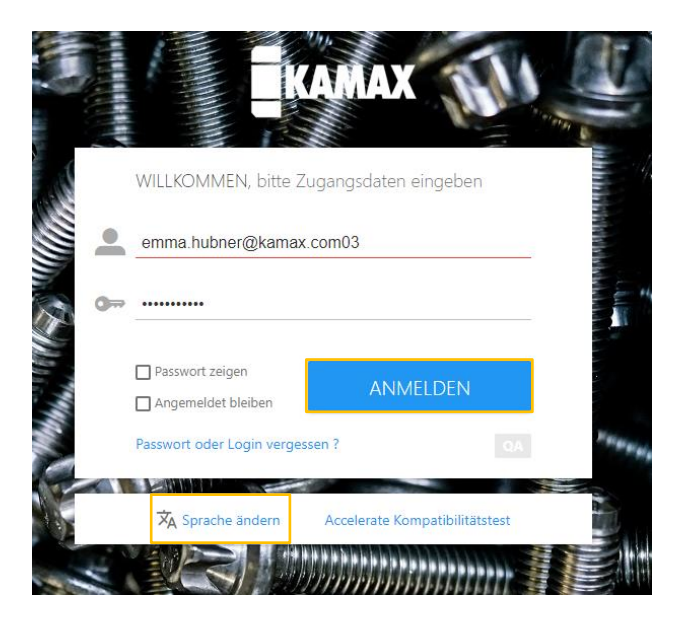

#### 3. Nutzungsbedingungen des KAMAXpro Lieferantenportals

Nach dem erfolgreichen Login prüfen Sie bitte zunächst die Nutzungsbedingungen zur Nutzung der SynerTrade Plattform. Wenn Sie die Nutzungsbedingungen <u>komplett</u> gelesen haben, setzen Sie bitte bei "Ich bin mit den Nutzungsbedingungen einverstanden" das Häkchen und klicken Sie auf "Zustimmen".

Sollten Sie auf "Ablehnen" klicken, ist es nicht möglich sich auf der Plattform zu registrieren. Wenden Sie sich daher bitte bei Fragen zu den Nutzungsbedingungen an uns, um eventuell entstehende Fragen/Unklarheiten besprechen zu können.

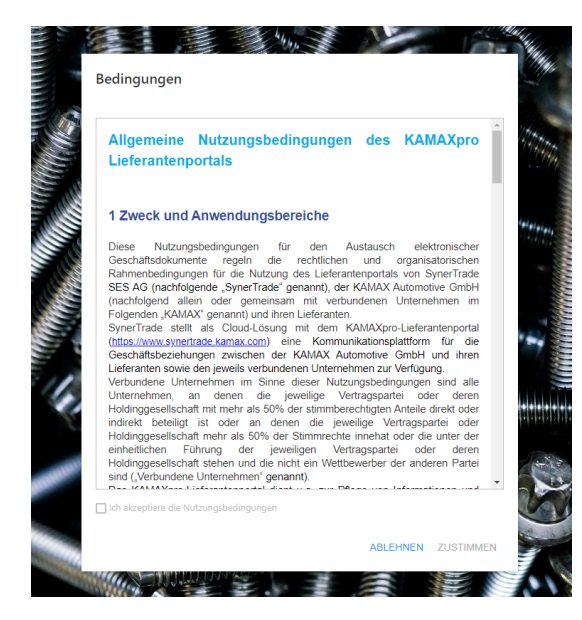

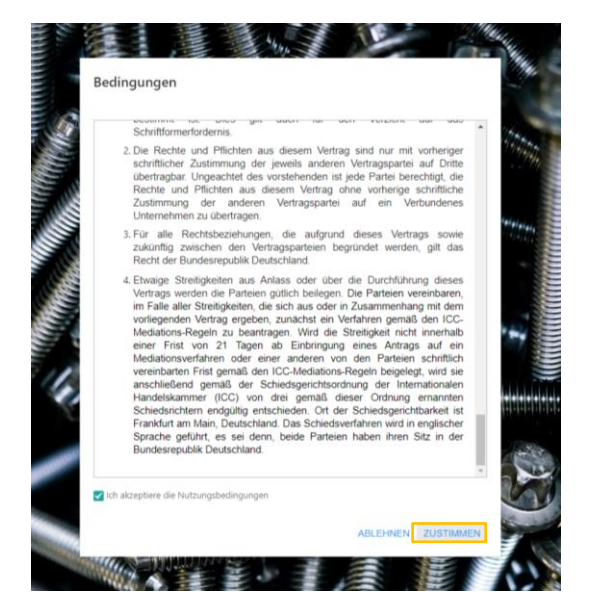

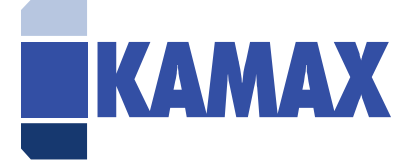

#### 4. Passwort

Bitte ändern Sie das Passwort gemäß unseren Sicherheitsbestimmungen, die Ihnen angezeigt werden.

| Passwort ändern          |         |                                                                                                    |
|--------------------------|---------|----------------------------------------------------------------------------------------------------|
| Neues Passwort eingeben: |         |                                                                                                    |
| Passwort eingeben        | <br>٩   | Länge: mind. 6 - max.32     Anzahl Ziffern: mind. 1 - max.5     Minimula Anzahl an Senderzeichen 1 - max 5 |
| Passwort wiederholen:    | <br>• ✓ | Minimale Anzahl von Großbuchstaben 1                                                                       |
| 100 m                    |         | ABBRECHEN                                                                                                  |
|                          | -       |                                                                                                    |

#### 5. Selbstregistrierung Startseite

Nach erfolgreicher Änderung Ihres Passworts gelangen Sie automatisch auf die Startseite zur Selbstregistrierung. Hier finden Sie unsere Kontaktinformationen inkl. E-Mail-Adresse, an welche Sie sich bei Fragen wenden können.

Bitte klicken Sie auf "Weiter", um den Registrierungsprozess zu starten.

| KAMAX Lieferanten-Selbstregistrierung                                                                                                    | Status: Nicht abgegeben             | e      |
|----------------------------------------------------------------------------------------------------|-------------------------------------|--------|
| WILLIOMMEDISTE: FIRMA & KONTAKT BARKKONTON ZERTIFIKATSUBERSICHT DOKUMENTE ALLSEMEINE GESCHÄTSBEDINGUNGEN LOGDUT                                                                                                    |                                     |        |
| Willkommen zur KAMAXpro Lieferanten-Selbstregistrierung<br>Die folgenden Masken führen Sie Schritt für Schritt durch den Registrierungsprozess. Es wird ungefähr S-10 Minuten dauern, um die Registrierung abzaschlieden. Für weitere Informationen zu Unternehmen und Tochtergess<br>Für Hilfe bei der Registrierung konzalteren Sub dauern Support<br>Schwick Antomotive Gricht<br>Deutschland<br>e-mait purchasing@kamaa.com | ellschaften kilcken Sie bitte hier. |        |
|                                                                                                    | w                                   | /EITER |

#### 6. Firma & Kontakt

Bitte füllen Sie Ihre Firmen- und Kontaktdaten aus.

**HINWEIS:** Alle rot unterstrichenen Felder sind Pflichtfelder und Voraussetzung für eine Lieferantenanlage in unserem SAP-System.

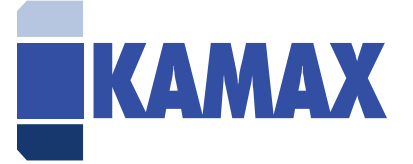

| KAMAX Lieferante                                                   | en-Selbstregistrieru                           | ng                                                |                     |                                               | Status: Nicht abger<br>Hite abe cide hier                                                                                  | <sup>jeben</sup> 🖻 |
|--------------------------------------------------------------------|------------------------------------------------|---------------------------------------------------|---------------------|-----------------------------------------------|----------------------------------------------------------------------------------------------------|--------------------|
| WILLKOMMENSEITE FIRMA & KON                                        | TAKT BANKKONTEN                                | ZERTIFIKATSÜBERSICHT                              | DOKUMENTE           | ALLGEMEINE GESCHÄFTSBEDINGUNGEN               | 5GOUT -                                                                                                    |                    |
| Willkommen zur Selbstregistrie<br>Registrierungsprozess in Ihren I | rung Ihres Unternehmen<br>Internehmensstammdat | is in unserer Lieferantenda<br>en ergänzt werden. | tenbank. Das ist S  | Schritt 1/5. Bitte vervollständigen Sie das i | nten stehende Formular mit Ihren Unternehmensdaten und den Daten des KAMAXpro User. Weitere Kontakdaten können nach erfolg | reichem            |
| Pflichtfelder sind rot gekennzei                                   | hnet. Klicken Sie auf "W                       | feiter", um zu den nächste                        | n Schritten zu gela | angen.                                        |                                                                                                    |                    |
| Für Unterstützung bei der Regis                                    | trierung wenden Sie sich                       | h bitte an den Sunnort: <b>pu</b>                 | rchasing@kamay      | s.com                                         |                                                                                                    |                    |
|                                                                    |                                                |                                                   |                     |                                               |                                                                                                    |                    |
|                                                                    |                                                |                                                   |                     | FIRMENINFORMATIONEN                           |                                                                                                    |                    |
|                                                                    |                                                |                                                   |                     |                                               | Firma KAMAX                                                                                                    |                    |
|                                                                    |                                                |                                                   |                     | MwSt-                                         | atz 19                                                                                                    |                    |
|                                                                    |                                                |                                                   |                     | 1.12.125.0                                    | kdresse DrRudolf-Kellermann-Str. 2                                                                                         |                    |
|                                                                    |                                                |                                                   |                     |                                               | Stadt Homberg/Ohm                                                                                                    |                    |
|                                                                    |                                                |                                                   |                     |                                               | PLZ 35315                                                                                                    |                    |
|                                                                    |                                                |                                                   |                     |                                               | Region Hessen                                                                                                    |                    |
|                                                                    |                                                |                                                   |                     |                                               | Land Deutschland                                                                                                    |                    |
|                                                                    |                                                |                                                   |                     |                                               | prache Deutsch 🗸                                                                                                    |                    |
|                                                                    |                                                |                                                   |                     |                                               | Telefon +49663379450                                                                                                    |                    |
|                                                                    |                                                |                                                   |                     | E-Mail-                                       | udresse emma.hubner@kamax.com                                                                                              |                    |
|                                                                    |                                                |                                                   |                     | Zahlung in V                                  | ährung EUR - Euro 🗸                                                                                                    |                    |
|                                                                    |                                                |                                                   |                     | Umsatzsteuer ID N                             | ummer 123456789                                                                                                    |                    |
|                                                                    |                                                |                                                   |                     | Persönliche Informationen                     |                                                                                                    |                    |
|                                                                    |                                                |                                                   |                     |                                               | rname Emma                                                                                                    |                    |
|                                                                    |                                                |                                                   |                     | 10                                            | nname Hubner                                                                                                    |                    |
|                                                                    |                                                |                                                   |                     |                                               | Email emmanubher@kamac.com                                                                                                 |                    |
|                                                                    |                                                |                                                   |                     |                                               | INVIRIE: THE 0030 / 27/H3V                                                                                                 |                    |
|                                                                    |                                                |                                                   |                     |                                               |                                                                                                    |                    |
|                                                                    |                                                |                                                   |                     |                                               |                                                                                                    | WEITER             |

#### 7. Bankkonten

Es ist im Registrierungsprozess verpflichtend, mindestens eine Bankverbindung anzugeben. Bitte klicken Sie dafür auf "Neu" um ein neues Bankkonto anzugeben.

**HINWEIS**: Wenn Sie mehrmals auf "Neu" klicken werden auch mehrere Zeilen erscheinen, welche dann auch verpflichtend ausgefüllt werden müssen.

Beispiel: Sie klicken 3 Mal auf "Neu". In diesem Fall erscheinen 3 neue Zeilen, die alle mit Bankinformation gefüllt werden müssten, um den Registrierungsprozess abschließen zu können. Sollte dies nur aus Versehen geschehen, löschen Sie daher bitte die nicht benötigten Zeilen.

|                                      |                                                     |                                         |                                                  |                                    |                                   |                                           |                                       | Citature Michitacharanah                         |        |
|--------------------------------------|-----------------------------------------------------|-----------------------------------------|--------------------------------------------------|------------------------------------|-----------------------------------|-------------------------------------------|---------------------------------------|--------------------------------------------------|--------|
| КАМАХ                                | Lieferanten-Se                                      | elbstregistrieru                        |                                                  |                                    |                                   |                                           |                                       | Hife Bite kicke hier                             | °° 🖻   |
| WILLKOMMENSEITE                      | FIRMA & KONTAKT                                     | BANKKONTEN                              | ZERTIFIKATSÜBERSICHT                             | DOKUMENTE ALLGEMEINE GES           | CHÄFTSBEDINGUNGEN LOGO            |                                           |                                       |                                                  |        |
| Das ist Schritt 2<br>Nachdem Sie Ihr | 1/5.Bitte stellen Sie Ihn<br>re Daten gespeichert h | re Bankdaten eine<br>haben, klicken Sie | s Ihrer Geschäftskonten z<br>bitte auf "Weiter". | ur Verfügung indem Sie auf "Neu" k | licken. Bitte laden Sie als final | ziellen Nachweis, z. B. eine Blankorechnu | ing oder Ihre Bankverbindung auf eine | er Geschäftsbriefvorlage, im Feld "Anhang" hoch. |        |
| Für Unterstützur                     | ng bei der Registrierur                             | ng wenden Sie sicl                      | h bitte an den Support: <b>pu</b>                | rchasing@kamax.com                 |                                   |                                           |                                       |                                                  |        |
|                                      |                                                     |                                         |                                                  | Suche                              |                                   | Q Alle                                    | ~                                     |                                                  |        |
| Neu                                  |                                                     |                                         |                                                  | CHRISTIE SUCH                      |                                   | Conce core antergen                       |                                       |                                                  |        |
| NR.                                  | + STANDARD                                          | ¢                                       | LAND DER BANK                                    | BANKNAME                           | KONTONR.                          | BANK SWIFT CODE                           | ¢ IBAN ¢                              | DATEIANLAGE BANKVERBINDUNG                       | ;      |
|                                      |                                                     |                                         |                                                  |                                    |                                   |                                           |                                       |                                                  |        |
|                                      |                                                     |                                         |                                                  |                                    |                                   |                                           |                                       |                                                  |        |
|                                      |                                                     |                                         |                                                  |                                    |                                   |                                           |                                       |                                                  |        |
|                                      |                                                     |                                         |                                                  |                                    |                                   |                                           |                                       |                                                  |        |
|                                      |                                                     |                                         |                                                  |                                    |                                   |                                           |                                       |                                                  |        |
|                                      |                                                     |                                         |                                                  |                                    |                                   |                                           |                                       |                                                  |        |
|                                      |                                                     |                                         |                                                  |                                    |                                   |                                           |                                       |                                                  |        |
|                                      |                                                     |                                         |                                                  |                                    |                                   |                                           |                                       |                                                  |        |
|                                      |                                                     |                                         |                                                  |                                    |                                   |                                           |                                       |                                                  |        |
|                                      |                                                     |                                         |                                                  |                                    |                                   |                                           |                                       |                                                  |        |
| 0 Determiter auf a de                | - Diskloke 10 Dete                                  | antikas M                               |                                                  |                                    |                                   |                                           |                                       |                                                  |        |
| o Datensatze gerunde                 | n nuckeenr 10 Date                                  | ensauze 🧳                               |                                                  |                                    |                                   |                                           |                                       |                                                  |        |
|                                      |                                                     |                                         |                                                  |                                    |                                   |                                           |                                       | ZURÜCK                                           | WEITED |

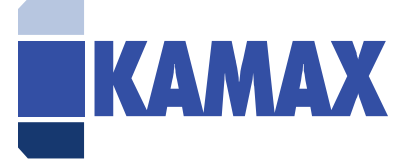

|                                                                | Lieferanten-Sel                                                                                                    | bstregistrierun | g                    |           |                            |       |           |               |                 |   |            |   | Status: Nicht abgegeben<br>Hilfe: Bitte klicke hier | B            |  |
|----------------------------------------------------------------|----------------------------------------------------------------------------------------------------|-----------------|----------------------|-----------|----------------------------|-------|-----------|---------------|-----------------|---|------------|---|-----------------------------------------------------|--------------|--|
| WILLKOMMENSEITE                                                | FIRMA & KONTAKT                                                                                                    | BANKKONTEN      | ZERTIFIKATSÜBERSICHT | DOKUMENTE | ALLGEMEINE GESCHÄFTSBEDING | JNGEN | LOGOUT    |               |                 |   |            |   |                                                     |              |  |
| Das ist Schritt 2/5<br>Nachdem Sie Ihre I<br>Für Unterstützung | Das ist Schritt 2/5 Bitts stellen Sie line Bankraten eines Ihrer Geschäftsbriefvortage, im Feld "Anhang" hoch.<br>Nachdem Sie hire Daten gespeichert haben, klicken Sie bitte auf "Weiter".<br>Für Unterstützung bei der Registrierung wenden Sie sich bitte an den Supportpurchasing@kamax.com |                 |                      |           |                            |       |           |               |                 |   |            |   |                                                     |              |  |
|                                                                |                                                                                                    |                 |                      | Such      | ne                         |       | (         | <b>Q</b> Alle | Ŷ               |   |            |   |                                                     |              |  |
| Neu                                                            |                                                                                                    |                 |                      |           |                            |       |           |               |                 |   |            |   |                                                     |              |  |
| NR. 🗆 🗰                                                        | STANDARD                                                                                                    | CAND DER BAN    | NK                   |           | BANKNAME                   | ¢     | KONTONR.  | ¢             | BANK SWIFT CODE | ¢ | IBAN       | ¢ | DATEIANLAGE BANKVERBINDUNG                          | ¢            |  |
| 1 🖬 🗄                                                          |                                                                                                    | Deutschland     |                      | ~         | Hubner Bank                |       | 123456790 |               | 1234567890      | _ | 1234657980 |   | E                                                   |              |  |
|                                                                |                                                                                                    |                 |                      |           |                            |       |           |               |                 |   |            |   |                                                     |              |  |
| 1 Datensatz gefunden 1                                         | tückkehr 10 Datensä                                                                                                    | tze ¥           |                      |           |                            |       |           |               |                 |   |            |   | Sie haben gewählt 1 Eir                             | ntragung (er |  |

Es erscheint eine Zeile, in der Sie bitte Ihre Bankinformationen eintragen.

Es ist zudem verpflichtend ein offizielles Dokument hochzuladen, welches die Eingaben der Bankdaten bestätigt. Klicken Sie dafür bitte auf das Plus-Symbol im Reiter "Dateianlage Bankverbindung". Anschließend öffnet sich ein neues Fenster, in welchem Sie ein Dokument (bspw. Blankorechnung, Briefvorlage mit Bankverbindung o.ä.) unter "Datei auswählen" von Ihrer Festplatte auswählen können. Klicken Sie anschließend auf "Anwenden", um den Upload des Dokuments abzuschließen.

| KAMAX Lieferanten-Selbstregistrierung                                                                                        | Status: Nicht abgegeben 😝                                                                                                    |
|----------------------------------------------------------------------------------------------------|----------------------------------------------------------------------------------------------------|
| WILLKOMMENSEITE FIRMA & KONTAKT BANKKONTEN ZERTIFIKATSÜBERSICHT DOKUMENTE ALLGEMEINE GESCHÄFTSE                              | REDINGUNGEN LOGOUT                                                                                                    |
| Das ist Schritt 2/5. Bitte stellen Sie Ihre Bankdaten eines Ihrer Geschäftskonten zur Verfügung indem Sie auf "Neu" klicken. | Bitte laden Sie als finanziellen Nachweis. z. B. eine Blankorechnung oder Ihre Bankverbindung auf einer Geschäftsbriefvorlage, im Feld "Anhang" hoch. |
| Nachdem Sie Ihre Daten gespeichert haben, klicken Sie bitte auf "Weiter".                                                    | Pokument erstellen - Geschäftlich – Microsoft Edge — O X                                                                                              |
| Für Unterstützung bei der Registrierung wenden Sie sich bitte an den Support: <b>purchasing@kamax.com</b>                    | 🖞 https://kamax.synertrade.com/ngp48/actions/common/attachment/ShowAttachmentMain A <sup>®</sup> Q                                                    |
|                                                                                                    | Dokument erstellen/bearbeiten                                                                                                    |
| Suche                                                                                                    | Datei 🛩                                                                                                    |
| Neu                                                                                                    | Anwenden Speichern Abbrechen Beenden                                                                                                    |
| NR.  STANDARD  A LAND DER BANK BANKNAME                                                                                      | GEBEN SIE DEN LINK ODER TITEL DES DOKLIMENTS AN (MAX. 250 ZEICHEN):                                                                                   |
| 1 🗹 🗄 Deutschland 🗸 Hubner Bank                                                                                              | D8±                                                                                                    |
|                                                                                                    | WÄHLEN SIE EIN DOKUMENT FÜR DEN UPLOAD                                                                                                    |
|                                                                                                    | Datel auswählen Keine Datei ausgewählt                                                                                                    |
|                                                                                                    |                                                                                                    |
|                                                                                                    | KOMMENTAR EINGEBEN:                                                                                                    |
|                                                                                                    | 250 Zeichen übrig                                                                                                    |
|                                                                                                    |                                                                                                    |
|                                                                                                    |                                                                                                    |
|                                                                                                    |                                                                                                    |
|                                                                                                    |                                                                                                    |
| 1 Datensatz gefunden Rückkehr 10 Datensätze 🌱                                                                                | Sie haben gewählt 1 Eintragung (en                                                                                                    |
|                                                                                                    |                                                                                                    |

Um den Reiter Bankkonten abzuschließen, klicken Sie bitte unter dem Pfeilsymbol auf die drei Punkte und wählen dann "Anwenden" aus, sodass die Daten gespeichert werden. Klicken Sie bitte auf "Weiter", um mit dem Registrierungsprozess fortzufahren.

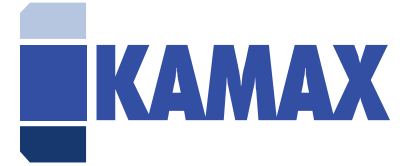

|         | ΜΔΧ                                                                                                    |       | ieferanten-Se        | elbstrea  | istrierun   | na                          |       |               |                                 |           |                            |            |                            |             |                       |                   | Status: Nicht abgegeben     | E.            |
|---------|----------------------------------------------------------------------------------------------------|-------|----------------------|-----------|-------------|-----------------------------|-------|---------------|---------------------------------|-----------|----------------------------|------------|----------------------------|-------------|-----------------------|-------------------|-----------------------------|---------------|
|         |                                                                                                    |       |                      |           | -           | TRATICIPATION               | Dow   |               |                                 |           | 1000117                    |            |                            |             |                       |                   | Hilfe: Bitte klicke hier    |               |
| WILLKO  | MMENSEITE                                                                                                |       |                      | DANK      | KONTEN      | ZERTIFIKATSUBERSICHT        | DUK   |               | LUGEMEINE GESCHAFTSBEDINGUNG    |           | LOGOUT                     |            |                            |             |                       |                   |                             |               |
| Das     | ist Schritt                                                                                              | 2/5.B | itte stellen Sie Ihr | re Bankd  | aten eines  | s Ihrer Geschäftskonten zur | Verfü | gung indem Si | e auf "Neu" klicken. Bitte lade | n Sie als | s finanziellen Nachweis, z | z. B. eine | e Blankorechnung oder Ihre | Bankverbind | lung auf einer Geschä | iftsbriefvorlage, | , im Feld "Anhang" hoch.    |               |
| 1 Nac   | ndem sie in                                                                                              | re Da | ten gespeichert r    | naben, ki | icken sie t | bitte aut "weiter".         |       |               |                                 |           |                            |            |                            |             |                       |                   |                             |               |
| Für     | Für Unterstützung bei der Registrierung wenden Sie sich bitte an den Support <b>purchasing@kamax.com</b> |       |                      |           |             |                             |       |               |                                 |           |                            |            |                            |             |                       |                   |                             |               |
|         |                                                                                                    |       |                      |           |             |                             |       |               |                                 |           |                            |            |                            |             |                       |                   |                             |               |
|         |                                                                                                    |       |                      |           |             |                             |       | Suche         |                                 |           | (                          | Q /        | Vie 🗸 🗸                    |             |                       |                   |                             |               |
|         |                                                                                                    |       |                      |           |             |                             |       |               |                                 |           |                            |            |                            |             |                       |                   |                             |               |
| Neu     |                                                                                                    |       |                      |           |             |                             |       |               |                                 |           |                            |            |                            |             |                       |                   |                             |               |
| ND      |                                                                                                    | -     | CTANDARD             |           |             | A 117                       |       |               | DANKALANE                       |           | KONTONIO                   |            |                            | •           | 10.651                |                   |                             |               |
| NR.     |                                                                                                    | -     | STANDARD             | ⊊ LA      | IND DER BA  | ANK                         |       | ÷             | BANKNAME                        | ÷         | KONTONR.                   |            | BANK SWIFT CODE            | Ŧ           | IBAN                  | ÷                 | DAI EIANLAGE BANKVERBINDUNG | ÷             |
| 1       |                                                                                                    | 0     | Anwenden             |           | land        |                             | ~     |               | Hubner Bank                     |           | 123456790                  | -          | 1234567890                 | _           | 1234657980            | _                 | Dokument.docx 🔤 🖬 🖻 单       |               |
|         |                                                                                                    | 0     | Abbrechen            |           |             |                             |       |               |                                 |           |                            |            |                            |             |                       |                   |                             |               |
|         |                                                                                                    |       |                      |           |             |                             |       |               |                                 |           |                            |            |                            |             |                       |                   |                             |               |
|         |                                                                                                    |       |                      |           |             |                             |       |               |                                 |           |                            |            |                            |             |                       |                   |                             |               |
|         |                                                                                                    |       |                      |           |             |                             |       |               |                                 |           |                            |            |                            |             |                       |                   |                             |               |
|         |                                                                                                    |       |                      |           |             |                             |       |               |                                 |           |                            |            |                            |             |                       |                   |                             |               |
|         |                                                                                                    |       |                      |           |             |                             |       |               |                                 |           |                            |            |                            |             |                       |                   |                             |               |
|         |                                                                                                    |       |                      |           |             |                             |       |               |                                 |           |                            |            |                            |             |                       |                   |                             |               |
|         |                                                                                                    |       |                      |           |             |                             |       |               |                                 |           |                            |            |                            |             |                       |                   |                             |               |
|         |                                                                                                    |       |                      |           |             |                             |       |               |                                 |           |                            |            |                            |             |                       |                   |                             |               |
|         |                                                                                                    |       |                      |           |             |                             |       |               |                                 |           |                            |            |                            |             |                       |                   |                             |               |
| 1 Dater | satz gefunder                                                                                            | n Rü  | ckkehr 10 Datensi    | atze 🗸    |             |                             |       |               |                                 |           |                            |            |                            |             |                       |                   | Sie haben gewählt 1 Ei      | ntragung (en) |
|         |                                                                                                    |       |                      |           |             |                             |       |               |                                 |           |                            |            |                            |             |                       |                   | _                           |               |
|         |                                                                                                    |       |                      |           |             |                             |       |               |                                 |           |                            |            |                            |             |                       |                   | ZURÜCK                      | WEITER        |

#### 8. Zertifikate

In diesem Reiter haben Sie die Möglichkeit Zertifikate von Ihnen hochzuladen, welche für die Zusammenarbeit mit KAMAX von Relevanz sind/sein könnten, z.B. ISO 9001, IATF 16949 oder TISAX. Klicken Sie dafür bitte auf "Neu" und es erscheint eine neue Zeile.

|                                                            | Lieferanten-Se                                 | elbstregistrierung                             |                                                        |                                   |                                |              |                      |             |                    |             |                          |                   | Status: Nicht abgege<br>Hilfe Bitte klicke hier | ben E       | ş     |
|------------------------------------------------------------|------------------------------------------------|------------------------------------------------|--------------------------------------------------------|-----------------------------------|--------------------------------|--------------|----------------------|-------------|--------------------|-------------|--------------------------|-------------------|-------------------------------------------------|-------------|-------|
| WILLKOMMENSEITE                                            | FIRMA & KONTAKT                                | BANKKONTEN                                     | ZERTIFIKATSÜBERSICHT                                   | DOKUMENTE                         | ALLGEMEINE GESCHÄFTS           | BEDINGUNGEN  | LOGOUT               |             |                    |             |                          |                   |                                                 |             |       |
| <ul> <li>Das ist Schritt 3/<br/>Nachdem Sie Ihr</li> </ul> | 5. Bitte geben Sie die<br>re Daten gespeichert | e bestehenden und ge<br>haben, klicken Sie bit | eplanten Zertifikate Ihres<br>te auf "Abschließen", um | Unternehmens a<br>die Daten zu Ge | an.<br>meric client zu senden. |              |                      |             |                    |             |                          |                   |                                                 |             |       |
|                                                            |                                                |                                                |                                                        | Such                              | e                              |              |                      | ۹           | Alle               | *           |                          |                   |                                                 |             |       |
| Neu                                                        |                                                |                                                |                                                        |                                   |                                |              |                      |             |                    |             |                          |                   |                                                 |             |       |
| NR. 🗆 ↔                                                    | ZERTIFIKATSNAME 🗢                              | ALTERNATIVER NAME                              | ZERTIFIZIERUNGSSTELLE                                  | GÜLTIG AB 🗘                       | GÜLTIG BIS 🗢 STATUS            | ERINNERN VOR | ABLAUFEN DES ZERTIFI | KATS 🗢 (X 1 | TAGE VOR ABLAUF) 🗘 | ERINNERN WI | ENN DAS ZERTIFIKAT ABLÄI | JFT 🗢 E-MAIL-ADRE | SSE DER VERANTWORTLICHEN. INF                   | DRMIEREN DE | R FOL |
|                                                            |                                                |                                                |                                                        |                                   |                                |              |                      |             |                    |             |                          |                   |                                                 |             |       |
|                                                            |                                                |                                                |                                                        |                                   |                                |              |                      |             |                    |             |                          |                   |                                                 |             |       |
|                                                            |                                                |                                                |                                                        |                                   |                                |              |                      |             |                    |             |                          |                   |                                                 |             |       |
|                                                            |                                                |                                                |                                                        |                                   |                                |              |                      |             |                    |             |                          |                   |                                                 |             |       |
|                                                            |                                                |                                                |                                                        |                                   |                                |              |                      |             |                    |             |                          |                   |                                                 |             |       |
|                                                            |                                                |                                                |                                                        |                                   |                                |              |                      |             |                    |             |                          |                   |                                                 |             |       |
|                                                            |                                                |                                                |                                                        |                                   |                                |              |                      |             |                    |             |                          |                   |                                                 |             |       |
|                                                            |                                                |                                                |                                                        |                                   |                                |              |                      |             |                    |             |                          |                   |                                                 |             |       |
|                                                            |                                                |                                                |                                                        |                                   |                                |              |                      |             |                    |             |                          |                   |                                                 |             |       |
| 0 Datensätze gefunde                                       | n Rückkehr 10 Dat                              | tensätze 💙                                     |                                                        |                                   |                                |              |                      |             |                    |             |                          |                   |                                                 |             | _     |
|                                                            |                                                |                                                |                                                        |                                   |                                |              |                      |             |                    |             |                          |                   | 700000                                          | WEITE       |       |

Bitte wählen Sie in dieser Zeile aus, um welche Art von Zertifikat es sich handelt sowie die Laufzeit des Zertifikats. Auch hier ist es verpflichtend, ein entsprechendes Dokument hochzuladen (der Upload ist genauso durchzuführen wie bei den Bankkonten auf der vorherigen Seite).

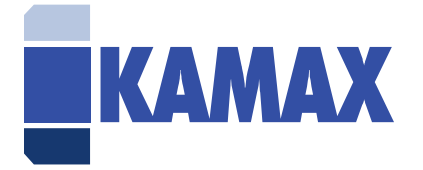

|      | AM/                  | x                      | Lieferanten-S                                 | elbstr           | registrierung                               |                           |                               |                           |                         |                   |             |            |     |                         |                         |                     |    | Status: Nicht abgegeben<br>Hilfe: Bitte klicke hier | B            |
|------|----------------------|------------------------|-----------------------------------------------|------------------|---------------------------------------------|---------------------------|-------------------------------|---------------------------|-------------------------|-------------------|-------------|------------|-----|-------------------------|-------------------------|---------------------|----|-----------------------------------------------------|--------------|
| WIL  | LKOMME               | NSEITE                 | FIRMA & KONTAKT                               | В                | ANKKONTEN                                   | RTIFIKATSÜB               | IERSICHT                      | DOKUMENT                  | E ALLG                  | EMEINE GESCHÄFTSE | BEDINGUNGEN | LOGOUT     |     |                         |                         |                     |    |                                                     |              |
| 0    | Das ist S<br>Nachder | chritt 3/<br>n Sie Ihr | 5. Bitte geben Sie die<br>e Daten gespeichert | e beste<br>haben | ehenden und gepla<br>n, klicken Sie bitte a | nten Zertif<br>uf "Abschl | fikate Ihres I<br>ließen", um | Unternehme<br>die Daten z | ens an.<br>u Generic cl | ient zu senden.   |             |            |     |                         |                         |                     |    |                                                     |              |
|      |                      |                        |                                               |                  |                                             |                           |                               | S                         | uche                    |                   |             |            | ۹   | Alle                    |                         |                     |    |                                                     |              |
| Neu  |                      |                        |                                               |                  |                                             |                           |                               |                           |                         |                   |             |            |     |                         |                         |                     |    |                                                     |              |
| NR.  |                      | $\leftrightarrow$      | ZERTIFIKATSNAME                               | \$               | ALTERNATIVER NAM                            | VIE 🗢 Z                   | ERTIFIZIERUN                  | IGSSTELLE                 | \$                      | GÜLTIG AB         | ¢           | GÜLTIG BIS | ▼ S | STATUS ERINNERN VOR ABL | AUFEN DES ZERTIFIKATS 🗘 | (X TAGE VOR ABLAUF) | \$ | ERINNERN WENN DAS ZERTIFIKAT                        | ABLÄUFT 🗘    |
| 1    |                      | :                      | ISO 14001                                     | ~                |                                             |                           |                               |                           |                         | 05.05.2022        | <b></b>     | 05.05.2022 | Ē   | •                       |                         |                     | 90 |                                                     |              |
|      |                      |                        |                                               |                  |                                             |                           |                               |                           |                         |                   |             |            |     |                         |                         |                     |    |                                                     |              |
| 1 Da | itensatz g           | gefunden               | Rückkehr 10 Daten                             | sätze '          | ~                                           |                           |                               |                           |                         |                   |             |            |     |                         |                         |                     |    | Sie haben gewählt 1 Ein                             | tragung (en) |
|      |                      |                        |                                               |                  |                                             |                           |                               |                           |                         |                   |             |            |     |                         |                         |                     |    | ZURŪCK                                              | VEITER       |

Klicken Sie abschließend unter dem Pfeilsymbol auf die drei Punkte und wählen "Anwenden" aus. Um den Reiter Zertifikatsübersicht abzuschließen, klicken Sie bitte auf "Weiter", um zum nächsten Reiter "Dokumente" zu gelangen.

|     | AMA                     | x                  | Lieferanten-Sel                                   | lbstreg            | gistrierung                                       |                                   |                            |                        |                  |               |            |  |   |        |                                         |                     |    | Status: Nicht abgegeben<br>Hilfe: Bitte klicke hier | B         |
|-----|-------------------------|--------------------|---------------------------------------------------|--------------------|---------------------------------------------------|-----------------------------------|----------------------------|------------------------|------------------|---------------|------------|--|---|--------|-----------------------------------------|---------------------|----|-----------------------------------------------------|-----------|
| WIL | KOMMENS                 | EITE               | FIRMA & KONTAKT                                   | BAN                | KKONTEN                                           | TSÜBERSICHT                       | DOKUMEN                    | TE ALL                 | GEMEINE GESCHÄFT | rsbedingungen | LOGOUT     |  |   |        |                                         |                     |    |                                                     |           |
| 0   | as ist Sch<br>lachdem i | ritt 3/<br>Sie Ihr | 5. Bitte geben Sie die I<br>e Daten gespeichert h | bestehe<br>aben, k | enden und geplanten Z<br>licken Sie bitte auf "Ab | ertifikate Ihre<br>schließen", ur | s Unternehm<br>m die Daten | tens an.<br>zu Generic | client zu senden | ı.            |            |  |   |        |                                         |                     |    |                                                     |           |
|     | Suche Q Alle ~          |                    |                                                   |                    |                                                   |                                   |                            |                        |                  |               |            |  |   |        |                                         |                     |    |                                                     |           |
| Neu |                         |                    |                                                   |                    |                                                   |                                   |                            |                        |                  |               |            |  |   |        |                                         |                     |    |                                                     |           |
| NR. |                         | $\leftrightarrow$  | ZERTIFIKATSNAME                                   | ¢ /                | ALTERNATIVER NAME                                 | ZERTIFIZIER                       | UNGSSTELLE                 | ;                      | GÜLTIG AB        | ¢             | GÜLTIG BIS |  | • | STATUS | ERINNERN VOR ABLAUFEN DES ZERTIFIKATS 🗢 | (X TAGE VOR ABLAUF) | \$ | ERINNERN WENN DAS ZERTIFIKAT AB                     | BLÄUFT 🗢  |
| 1   |                         | ۲                  | Anwenden                                          |                    |                                                   |                                   |                            |                        | 05.05.2022       | <b></b>       | 05.05.2022 |  |   | •      |                                         |                     | 90 |                                                     |           |
|     |                         | n                  | Abbrechen                                         |                    |                                                   |                                   |                            |                        |                  |               |            |  |   |        |                                         |                     |    |                                                     |           |
|     |                         |                    |                                                   |                    |                                                   |                                   |                            |                        |                  |               |            |  |   |        |                                         |                     |    |                                                     |           |
|     |                         |                    |                                                   |                    |                                                   |                                   |                            |                        |                  |               |            |  |   |        |                                         |                     |    |                                                     |           |
|     |                         |                    |                                                   |                    |                                                   |                                   |                            |                        |                  |               |            |  |   |        |                                         |                     |    |                                                     |           |
|     |                         |                    |                                                   |                    |                                                   |                                   |                            |                        |                  |               |            |  |   |        |                                         |                     |    |                                                     |           |
|     |                         |                    |                                                   |                    |                                                   |                                   |                            |                        |                  |               |            |  |   |        |                                         |                     |    |                                                     |           |
|     |                         |                    |                                                   |                    |                                                   |                                   |                            |                        |                  |               |            |  |   |        |                                         |                     |    |                                                     |           |
|     |                         |                    |                                                   |                    |                                                   |                                   |                            |                        |                  |               |            |  |   |        |                                         |                     |    |                                                     |           |
|     |                         |                    |                                                   |                    |                                                   |                                   |                            |                        |                  |               |            |  |   |        |                                         |                     |    |                                                     |           |
| 1 D | tensatz gel             | funden             | Rückkehr 10 Datensä                               | itze 💙             |                                                   |                                   |                            |                        |                  |               |            |  |   | _      |                                         |                     |    | Sie haben gewählt 1 Eintra                          | gung (en) |
|     |                         |                    |                                                   |                    |                                                   |                                   |                            |                        |                  |               |            |  |   |        |                                         |                     |    |                                                     | ITED      |

**HINWEIS:** Wenn Sie mehrmals auf "Neu" klicken werden auch mehrere Zeilen erscheinen, die dann auch verpflichtend ausgefüllt werden müssen. Beispiel: Sie klicken 3 Mal auf "Neu". In diesem Fall erscheinen 3 neue Zeilen, die alle mit Zertifikaten gefüllt werden müssten, um den Registrierungsprozess abschließen zu können. Sollte dies nur aus Versehen geschehen, löschen Sie daher bitte die nicht benötigten Zeilen.

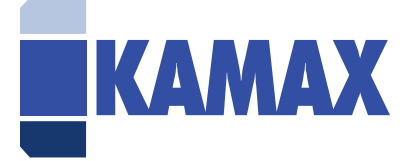

#### 9. Dokumente

In diesem Reiter können Sie sämtliche Firmendokumente hochladen, die Sie für relevant in der Zusammenarbeit mit KAMAX erachten, z.B. Firmenpräsentationen, bestehende Verträge mit KAMAX (z.B. Geheimhaltungsvereinbarungen) etc.

Bitte klicken Sie dafür auf "Fortgeschrittener Upload".

| KAMAX Lieferanten-Selbstregistrierung                                                                                                    | Status: Nicht abgegeben | B      |
|----------------------------------------------------------------------------------------------------|-------------------------|--------|
| WILLKOMMENSEITE FIRMA & KONTAKT BANKKONTEN ZERTIFIKATSÖBERSIOTT DOKUMENTE ALLGEMEINE GESCHÄFTSBEDINGUNGEN LOGDUT                                                                                                |                         |        |
| Das ist Schritt 4/5.Hier können Sie Dokumente einfügen z. B. eine Unternehmenspräsentation. Nachdem Sie Ihre Daten hochgeladen haben, klicken Sie bitte auf "Abschließen", um zum nächsten Schritt zu gelangen. |                         |        |
| Für Unterstützung bei der Registrierung wenden Sie sich bitte an den Support: purchasing@kamax.com                                                                                                    |                         |        |
| Fortgeschrittener Upload                                                                                                    |                         |        |
| DOKUMENTE                                                                                                    |                         |        |
| Keine Einträge gefunden                                                                                                    |                         |        |
|                                                                                                    | ZURŪCK                  | WEITER |
|                                                                                                    |                         |        |

Daraufhin wird sich ein neues Fenster öffnen. In diesem neuen Fenster können Sie dann in mehreren vorhandenen Zeilen den Dateityp, Titel bzw. Link des Dokuments hinzufügen, sowie das Dokument hochladen. Bei dem Reiter "Typ" haben sie in einer Drop-Box-Auswahl die Möglichkeit zwischen einer Datei, Freitext oder Hyperlink zu wählen.

Damit Sie ein Dokument hochladen können, klicken Sie bitte auf "Datei auswählen", um das Dokument auf Ihrer Festplatte zu suchen. Wenn dies abgeschlossen ist, klicken Sie bitte auf "Hochladen".

|     | KAMAX               | Lieferanten-Se    | lbstregistrierung               |           |                                 |                        |           | Status: Nicht abgegeben<br>Hilfe: Bitte klicke hier | Ð      |
|-----|---------------------|-------------------|---------------------------------|-----------|---------------------------------|------------------------|-----------|-----------------------------------------------------|--------|
| v   | VILLKOMMENSEITE     | FIRMA & KONTAKT   | BANKKONTEN ZERTIFIKATSÜBERSICHT | DOKUMENTE | ALLGEMEINE GESCHÄFTSBEDINGUNGEN | LOGOUT                 |           |                                                     |        |
| z   | urück zur Übersicht | tsliste Hochladen |                                 |           |                                 |                        |           |                                                     |        |
| IHR | DOKUMENT HO         | OCHLADEN          |                                 |           |                                 |                        |           |                                                     |        |
| NR. | TYP                 |                   | TITEL DES DOKUMENTS / LINK      |           | DATEIPFAD                       |                        | KOMMENTAR |                                                     | STATUS |
| 1   | Datei               | ~                 |                                 |           | Datei auswählen                 | Keine Datei ausgewählt |           |                                                     |        |
| 2   | Datei               | ~                 |                                 |           | Datei auswählen                 | Keine Datei ausgewählt |           |                                                     |        |
| 3   | Datei               | ~                 |                                 |           | Datei auswählen                 | Keine Datei ausgewählt |           |                                                     |        |
| 4   | Datei               | ~                 |                                 |           | Datei auswählen                 | Keine Datei ausgewählt |           |                                                     |        |
| 5   | Datei               | ~                 |                                 |           | Datei auswählen                 | Keine Datei ausgewählt |           |                                                     |        |
|     |                     |                   |                                 |           |                                 |                        |           |                                                     |        |

#### 10. Allgemeine Geschäftsbedingungen

Im letzten Reiter können Sie sowohl unsere Geheimhaltungsvereinbarung als auch unseren Verhaltenskodex für Lieferanten in mehreren Sprachen downloaden. Sollten Sie diese beiden Dokumente noch nicht unterschrieben haben, downloaden Sie die entsprechenden Dokumente bitte. Klicken Sie diese an und unterschreiben Sie anschließend und laden Sie Ihre unterschriebenen Exemplare dann im Reiter "Dokumente" hoch.

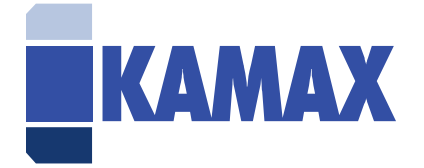

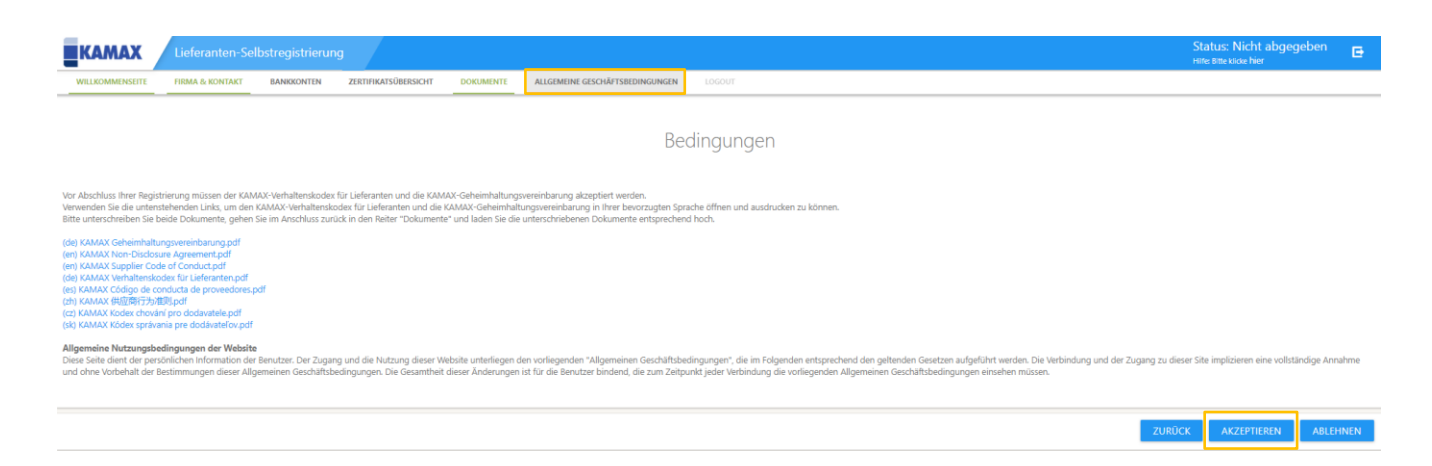

Abschließend klicken Sie bitte auf "Akzeptieren" oder "Ablehnen". Sollten Sie "Akzeptieren" klicken, ist der Registrierungsprozess damit abgeschlossen und bei KAMAX wird ein interner Genehmigungsworkflow angestoßen. Sollten Sie akzeptiert werden, erhalten Sie eine E-Mail und können sich im Portal anmelden.

Sollten Sie "Ablehnen" klicken, ist der Registrierungsprozess an dieser Stelle abgebrochen und Sie werden nicht als Lieferant in unserem Portal aufgenommen.

|                 | Lieferanten-Se  | lbstregistrierung |                      |                      |        |          | Status: Abgegeben<br>Hilfe: Bitte klicke hier | Ð |
|-----------------|-----------------|-------------------|----------------------|----------------------|--------|----------|-----------------------------------------------|---|
| WILLKOMMENSEITE | FIRMA & KONTAKT | BANKKONTEN        | ZERTIFIKATSÜBERSICHT | DOKUMENTE            | LOGOUT |          |                                               |   |
|                 |                 |                   |                      |                      |        |          |                                               |   |
|                 |                 |                   | Vielen Dan           | k für Ihre Registrie | rung   |          |                                               |   |
|                 |                 |                   |                      | -                    |        | ABMELDEN |                                               |   |
|                 |                 |                   |                      |                      |        |          |                                               |   |
|                 |                 |                   |                      |                      |        |          |                                               |   |

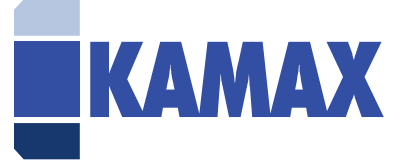

# II. SynerTrade Portal

#### 1. Startseite

Sobald der Registrierungsprozess abgeschlossen wurde und Sie seitens KAMAX als Lieferant im System freigegeben wurden, erhalten Sie eine E-Mail und können sich im Portal mit Ihren Anmeldedaten (siehe Kapitel 1.1) anmelden.

Wenn Sie sich das erste Mal anmelden, haben Sie die Möglichkeit sich Ihre Startseite ( = SynerSpace) individuell zu gestalten. Es wird sich daher beim ersten Anmelden ein Fenster öffnen, in dem Sie Ihre individuellen Inhalte auswählen können, z.B. ein Überblick über die bestehenden Verträge, Ihre Zertifikate oder offene Angebotsanfragen.

Bitte wählen Sie Ihre "Karten" aus, indem Sie die Häkchen setzen im Fenster und klicken Sie auf "Übernehmen".

| EKAMAX 👌 SynerSpace                                                                                                    | ▼Emma Hubner 🕖 ? 🗗            |
|----------------------------------------------------------------------------------------------------|-------------------------------|
| Filter () Alle                                                                                                    | Manage Karten App-Favoriten 👻 |
| Wählen Sie ihren Inhalt         Alle wie zeigen nicht mehr alle Symofigase-Karten an Bitte wählen Sie die Karten aus die<br>Sie in Zusturft seben mochten?         ?       System-Video (0)<br>?         ?       System-Video (0)<br>?         ?       System-Video (0)<br>?         ?       System-Video (0)<br>?         ?       System-Video (0)<br>?         ?       System-Video (0)<br>?         ?       Statuerts Mediaer-Karten         ?       Editerbare Mediaer-Karten         ?       Editerbare Mediaer-Karten         ?       Editerbare Mediaer-Karten         ?       Favoriten |                               |
|                                                                                                    | 48 QA                         |

Sie können Ihr SynerSpace jederzeit ändern, indem Sie auf "Manage Karten" klicken am oberen rechten Bildschirm. Das Fenster mit der Auswahl der Karten wird dann erneut erscheinen.

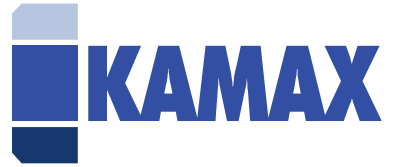

| <b>EKAMAX (a)</b> SynerSpace |                                                                                                    | ➡ Emma<br>11.05.2022 / 11:13 / | Hubner 🕡<br><sub>GMT+02.00</sub> | ) ?        | ₽     |
|------------------------------|----------------------------------------------------------------------------------------------------|--------------------------------|----------------------------------|------------|-------|
| Filter 🖲 Alle 📲 👤            |                                                                                                    | Manage Karten                  | App                              | -Favoriten | •     |
|                              | Favoriten         Wersbillchen Favoriten         Willige Versönlichen Favoriten         Zeige Alle         Water bestenden und gültige Zertifikate         Gutta bis total 2020 (00 Egol)         7/50 14001 - und until 0565.2022         Attuitieren |                                |                                  |            |       |
| =                            |                                                                                                    |                                |                                  |            | IS QA |

#### 2. <u>Menü</u>

Wenn Sie auf die drei Striche am linken unteren Bildschirmrand klicken, öffnet sich das Menü und Sie finden einen Überblick über die Module, mit denen Sie im Portal arbeiten können.

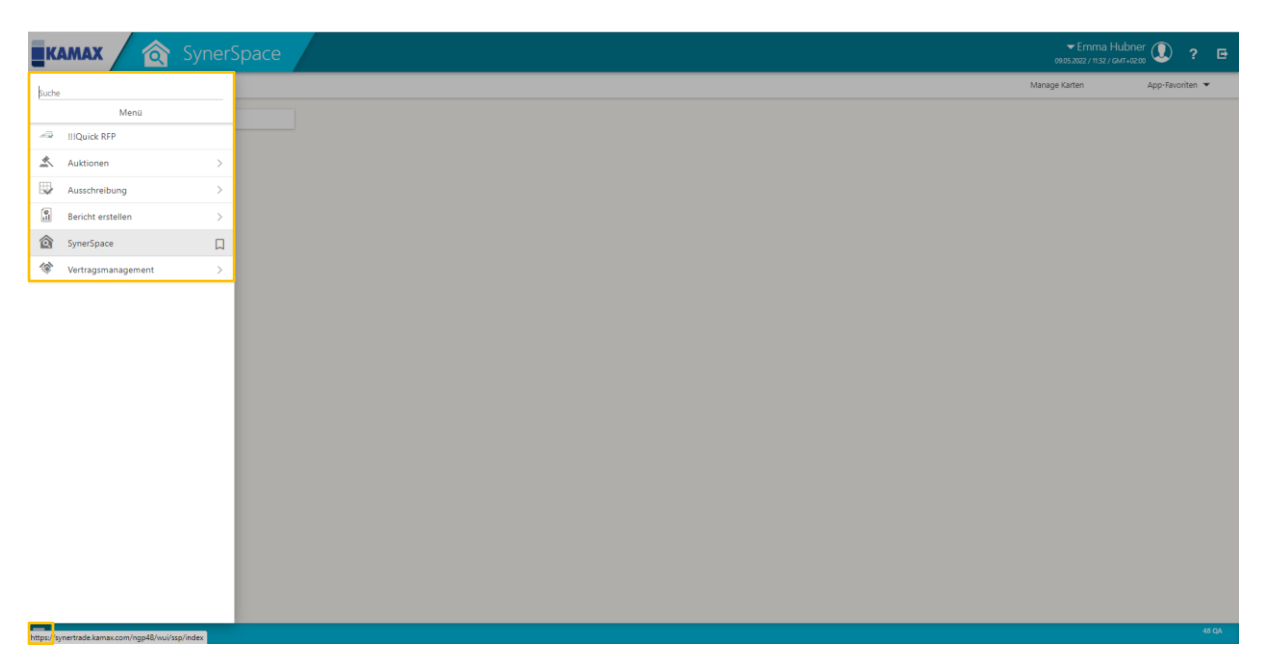

In der Übersicht der Module erscheint auf der rechten Seite ein Lesezeichen Symbol. Wenn Sie auf dieses bei dem jeweiligen Modul klicken, wird dieses Modul als Favorit auf Ihrer SynerTrade-Taskleiste gespeichert.

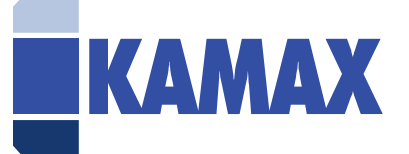

#### 3. Persönliche Einstellungen

Wenn Sie die Sprache, Firmeninformationen oder persönliche Informationen ändern möchten, klicken Sie bitte auf dieses Icon auf der oberen rechten Bildschirmseite. Bei der Änderung der Sprache wählen Sie bitte "Sprache" aus. Bei der Änderung von Firmen- oder persönlichen Informationen, klicken Sie auf "Mein Profil".

| for e the state       Montral         I with red       I with red         I with red       I with red         I with red <td< th=""><th>KAMAX \land SynerSpace</th><th>023</th><th>Emma Hubner 💽 ? 🖻</th></td<>                                                                                                    | KAMAX \land SynerSpace | 023       | Emma Hubner 💽 ? 🖻                                |
|----------------------------------------------------------------------------------------------------|------------------------|-----------|--------------------------------------------------|
| Image: Image: Image                               | Filter () Alle         | Manage Ka | to Letzter Login: 20.04.2022 / 14:23 / GMT+02:00 |
| Image: Image: Image                               |                        |           | L Mein Profil                                    |
| Image: Image: Image                 |                        |           | Nutzungsbedingungen                              |
| Ima         Ima                                                                                                    |                        |           | 🛱 Sprache                                        |
| Image: Image:                       |                        |           | 🖾 Emails                                         |
| E ↓ tetex                                                                                                    |                        |           | 📰 Kalender                                       |
| Tree for the second second se<br>Second second second second second second second second second second second second second second second second second second second second second second second second second second second second second second second second second se |                        |           |                                                  |
| E ∑retar                                                                                                    |                        |           |                                                  |
| E ↓ Martine                                                                                                    |                        |           |                                                  |
| E ∑tyretize                                                                                                    |                        |           |                                                  |
| E ∑tyrefax                                                                                                    |                        |           |                                                  |
| ■ Interview                                                                                                    |                        |           |                                                  |
| ■ Interview and the second second   |                        |           |                                                  |
| E Arretez 404                                                                                                    |                        |           |                                                  |
| E Arretez 40                                                                                                    |                        |           |                                                  |
| E ≜ foreflax                                                                                                    |                        |           |                                                  |
| E ≜ foreflax                                                                                                    |                        |           |                                                  |
| E ≜ transfer                                                                                                    |                        |           |                                                  |
| E Streeters                                                                                                    |                        |           |                                                  |
| E Structure 404                                                                                                    |                        |           |                                                  |
| E Structure 404                                                                                                    |                        |           |                                                  |
| E Structure 404                                                                                                    |                        |           |                                                  |
| E System 404                                                                                                    |                        |           |                                                  |
|                                                                                                    |                        |           | 48.04                                            |
|                                                                                                    | E C Synesspace         |           | 40 QA                                            |

Ihre Profilseite wird sich öffnen. Hier können Sie zwischen den Reitern wählen, die Sie schon vom Registrierungsprozess kennen und Änderungen vornehmen. Sobald Sie etwas ändern, wechselt ihr Lieferantenstatus auf "Geändert" und der Genehmigungsworkflow @KAMAX wird erneut starten.

|                                           |                              |                      |            |                 |           |             |                                 |                                 | ✓ Emma Hubner<br>09.05.2022 / 12:37 / GMT+02:00 | ? 🖻   |
|-------------------------------------------|------------------------------|----------------------|------------|-----------------|-----------|-------------|---------------------------------|---------------------------------|-------------------------------------------------|-------|
| Persönliche Informationen / Lieferantenna | ame Hubner AG (Test) Liefera | ntenstatus Genehmigt | Kontakt    |                 |           |             |                                 |                                 |                                                 |       |
| PROFIL DETAILLIERTE INFORMATIONEN         | PERSÖNLICHE EINSTELLUNGEN    | FIRMENKONTAKTE       | BANKKONTEN | FIRMEN-ADRESSEN | DOKUMENTE | ZERTIFIKATE | ZUSÄTZLICHE INFORMATION         |                                 |                                                 |       |
| Speichern                                 |                              |                      |            |                 |           |             |                                 |                                 |                                                 |       |
| FIRMENINFORMATIONEN                       |                              |                      |            |                 |           |             |                                 |                                 |                                                 |       |
|                                           | Firma Hubner AG (Test)       |                      |            |                 |           |             | Telefon                         | 1                               | _                                               |       |
|                                           | Adresse e                    |                      |            |                 |           |             |                                 |                                 |                                                 |       |
|                                           |                              |                      |            |                 |           |             | E-Mail-Adresse                  | emma.hubner@kamax.com           |                                                 |       |
|                                           |                              |                      |            |                 |           |             | Internetadresse                 |                                 |                                                 |       |
|                                           |                              |                      |            |                 |           |             | Ren -Statur                     | Genelumint                      |                                                 |       |
|                                           |                              |                      |            |                 |           |             | neg. status                     | Generinigi                      |                                                 |       |
|                                           | Stadt e                      |                      |            |                 |           |             | Suchbegrift                     |                                 |                                                 |       |
|                                           | PLZ e                        |                      |            |                 |           |             |                                 |                                 |                                                 |       |
|                                           | Region e                     |                      |            |                 |           |             | Funktion                        |                                 |                                                 |       |
|                                           |                              |                      |            |                 |           |             |                                 |                                 |                                                 |       |
|                                           | Land Deutschland             | *                    |            |                 |           |             | Grund / Zweck (Extern sichtbar) |                                 |                                                 |       |
|                                           |                              |                      |            |                 |           |             |                                 |                                 | é                                               |       |
|                                           | Sprache Deutsch              | ~                    |            |                 |           |             |                                 |                                 |                                                 |       |
|                                           | Externe ID SUPP001884        |                      |            |                 |           |             |                                 |                                 |                                                 |       |
| WEITERE INFORMATIONEN                     |                              |                      |            |                 |           |             |                                 |                                 |                                                 |       |
|                                           |                              |                      |            |                 |           |             | Währung                         | EUR - Euro 🗸                    |                                                 |       |
|                                           |                              |                      |            |                 |           |             | Lieferbedingungen               | Delivered At Place              |                                                 |       |
|                                           |                              |                      |            |                 |           |             | Zahlungskonditionen             | 1027 - 60 Tage nach Liefermonat |                                                 |       |
| Umsatzster                                | uer ID Nummer 1              |                      |            |                 |           |             |                                 |                                 |                                                 |       |
| Lokal                                     | le ERP Nummer                |                      |            |                 |           |             |                                 |                                 |                                                 |       |
|                                           |                              |                      |            |                 |           |             |                                 |                                 |                                                 | 48 QA |
|                                           |                              |                      |            |                 |           |             |                                 |                                 |                                                 |       |

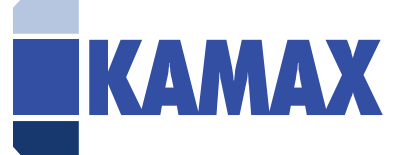

#### 4. Dokument hochladen

Um ein neues Dokument (bspw. Unternehmenspräsentation) hochzuladen, klicken Sie auf mein Profil und dann auf den Reiter "Dokumente". Dann klicken Sie auf "Hochladen". Es öffnet sich ein neues Fenster und Sie können das gewünschte Dokument hochladen.

| КАМ         |                 | F               |                 |               |                |             |                   |           |            |           |              |            |            |            |          |              |           |              |                     | ▼ Er<br>09.05.2022 | mma Hubner 🧲   | ) ? [         | 3 |
|-------------|-----------------|-----------------|-----------------|---------------|----------------|-------------|-------------------|-----------|------------|-----------|--------------|------------|------------|------------|----------|--------------|-----------|--------------|---------------------|--------------------|----------------|---------------|---|
| Persönliche | Information     | en / Liefera    | antenname       | Hubner A      | ā (Test)       | Lieferanter | nstatus <b>Ge</b> | nehmigt   | Kontakt    |           |              |            |            |            |          |              |           |              |                     |                    |                |               |   |
| PROFIL      | DETAILLIERT     | TE INFORMATI    | ONEN            | PERSÖNLICH    | E EINSTELLU    | NGEN        | FIRMENKO          | NTAKTE    | BANKKON    | ITEN FIRM | MEN-ADRESSEN | DOKUME     | ITE ZE     | RTIFIKATE  | ZUSÄTZL  | ICHE INFORMA | TION      |              |                     |                    |                |               |   |
| Sie habe    | n 0 von 0 Dokum | enten herunterg | eladen. Sie hab | ben 0 Dakumen | t(e) hochgelad | en.         |                   |           |            |           |              |            |            |            |          |              |           |              |                     |                    |                |               |   |
|             |                 |                 |                 |               |                |             |                   |           |            |           |              |            |            |            |          |              |           |              |                     |                    |                |               |   |
|             |                 |                 |                 |               |                |             |                   |           | che        |           |              |            |            | Q          | Alle     |              | ~         |              |                     |                    |                |               |   |
|             |                 |                 |                 |               |                |             |                   | Erweite   | erte Suche |           |              |            | Ganze List | e anzeigen |          |              | _         |              |                     |                    |                |               |   |
| Fortoeschr  | ittener Upload  | HOCHLA          | DEN Exp         | ort ERP-E     | okumente       | Anpasser    | n                 |           |            |           |              |            |            |            |          |              |           |              |                     |                    |                |               |   |
| NR          | <b>•</b>        |                 | NAME *          | TVD A         | NP A           | ARGELAUE    | CEN A             | ZUGRIFF   | ¢          |           |              | VERANTWORT | cuto 🔺     | NILITZER   |          |              |           |              | I ET 7 TE ĂNDEDI IN |                    | EVTER AGMENITE | INDEVETATI IS |   |
|             |                 |                 | 100/112         |               | THE V          |             |                   | EINKÄUFER | 2          |           |              |            | CHER V     |            | avoile V |              | Chorten V | NORMAL TRACE |                     |                    |                |               |   |
|             |                 |                 |                 |               |                |             |                   |           |            |           |              |            |            |            |          |              |           |              |                     |                    |                |               |   |
|             |                 |                 |                 |               |                |             |                   |           |            |           |              |            |            |            |          |              |           |              |                     |                    |                |               |   |
|             |                 |                 |                 |               |                |             |                   |           |            |           |              |            |            |            |          |              |           |              |                     |                    |                |               |   |
|             |                 |                 |                 |               |                |             |                   |           |            |           |              |            |            |            |          |              |           |              |                     |                    |                |               |   |
|             |                 |                 |                 |               |                |             |                   |           |            |           |              |            |            |            |          |              |           |              |                     |                    |                |               |   |
|             |                 |                 |                 |               |                |             |                   |           |            |           |              |            |            |            |          |              |           |              |                     |                    |                |               |   |
|             |                 |                 |                 |               |                |             |                   |           |            |           |              |            |            |            |          |              |           |              |                     |                    |                |               |   |
|             |                 |                 |                 |               |                |             |                   |           |            |           |              |            |            |            |          |              |           |              |                     |                    |                |               |   |
|             |                 |                 |                 |               |                |             |                   |           |            |           |              |            |            |            |          |              |           |              |                     |                    |                |               |   |
|             |                 |                 |                 |               |                |             |                   |           |            |           |              |            |            |            |          |              |           |              |                     |                    |                |               |   |
| 0 Datensät  | ze gefunden     | Rückkehr        | 10 Datensätz    | ze ¥          |                |             |                   |           |            |           |              |            |            |            |          |              |           |              |                     |                    |                |               |   |
|             |                 |                 |                 |               |                |             |                   |           |            |           |              |            |            |            |          |              |           |              |                     |                    |                |               |   |
|             |                 |                 |                 |               |                |             |                   |           |            |           |              |            |            |            |          |              |           |              |                     |                    |                |               |   |
|             |                 |                 |                 |               |                |             |                   |           |            |           |              |            |            |            |          |              |           |              |                     |                    |                |               |   |
|             |                 |                 |                 |               |                |             |                   |           |            |           |              |            |            |            |          |              |           |              |                     |                    |                |               |   |
|             |                 |                 |                 |               |                |             |                   |           |            |           |              |            |            |            |          |              |           |              |                     |                    |                |               |   |
| ≡ @ा        | nerSpace        |                 |                 |               |                |             |                   |           |            |           |              |            |            |            |          |              |           |              |                     |                    |                | 48 QA         |   |

Wenn Sie das Dokument hochgeladen haben, achten Sie darauf, dass immer die Box bei "Zugriff Einkäufer" ausgewählt ist, sodass der Einkäufer auch Zugriff auf das Dokument hat. Klicken Sie anschließend auf "Speichern".

|           | MA     | x /         | G            |                    |            |              |                |                  |            |                      |             |           |             |                    |           |              | 09.05.2           | Emma Hubner<br>022/1239/GMT+02:00 | ]?⊡          |
|-----------|--------|-------------|--------------|--------------------|------------|--------------|----------------|------------------|------------|----------------------|-------------|-----------|-------------|--------------------|-----------|--------------|-------------------|-----------------------------------|--------------|
| Persönlic | he Inf | ormation    | en / Lie     | ferantennam        | e Hubn     | er AG (Te    | st) Lieferante | nstatus Genehmig | gt Kontakt |                      |             |           |             |                    |           |              |                   |                                   |              |
| PROFIL    |        | DETAILLIER  | TE INFORM    | ATIONEN            | PERSÖN     | NLICHE EIN   | ISTELLUNGEN    | FIRMENKONTAKTE   | BANKKONTE  | FIRMEN-ADRESSEN      | DOKUMENTE   | ZERTIFIK  | ATE ZUSĂ    | ZLICHE INFORMATION | 4         |              |                   |                                   |              |
| Sie h     | aben 0 | ion 1 Dekun | enten herun  | tergeladen. Sie ha | iben 1 Doi | kument(e) ho | chgeladen.     |                  |            |                      |             |           |             |                    |           |              |                   |                                   |              |
|           |        |             |              |                    |            |              |                |                  |            |                      |             |           |             |                    |           |              |                   |                                   |              |
|           |        |             |              |                    |            |              |                |                  | Suche      |                      |             | (         | Q Alle      | ~                  |           |              |                   |                                   |              |
|           |        |             |              |                    |            |              |                |                  |            |                      |             |           |             |                    |           |              |                   |                                   |              |
| Speiche   | m      | Fortgesch   | rittener Upl | load HOCH          | LADEN      | Export       | ERP-Dokument   | e Anpassen       |            |                      |             |           |             |                    |           |              |                   |                                   |              |
| NR.       |        |             |              | NAME               | ¢          | TYP \$       | NR. \$         | ABGELAUFEN \$    | ZUGRIFF \$ | DOKUMENTENVERWEIS \$ | VERANTWORT  | TLICHER 🗘 | NUTZERROLLE | FIRMA 🗘            | ORDNER \$ | KOMMENTAR \$ | LETZTE ÄNDERUNG 👻 | TEXTFRAGMENTE                     | INDEXSTATUS  |
| 1         | 0      |             |              | Dokumenta          | doex       | Datei        | DOC004252.1    |                  |            | Hubner AG (Test)     | Emma Hubner |           | IIISupplier | Hubner AG          |           |              | 09.05.2022        |                                   | Verarbeitung |
|           |        |             |              |                    |            |              |                |                  |            |                      |             |           |             | (ical)             |           |              |                   |                                   | marter       |
|           |        |             |              |                    |            |              |                |                  |            |                      |             |           |             |                    |           |              |                   |                                   |              |
|           |        |             |              |                    |            |              |                |                  |            |                      |             |           |             |                    |           |              |                   |                                   |              |
|           |        |             |              |                    |            |              |                |                  |            |                      |             |           |             |                    |           |              |                   |                                   |              |
|           |        |             |              |                    |            |              |                |                  |            |                      |             |           |             |                    |           |              |                   |                                   |              |
|           |        |             |              |                    |            |              |                |                  |            |                      |             |           |             |                    |           |              |                   |                                   |              |
|           |        |             |              |                    |            |              |                |                  |            |                      |             |           |             |                    |           |              |                   |                                   |              |
|           |        |             |              |                    |            |              |                |                  |            |                      |             |           |             |                    |           |              |                   |                                   |              |
|           |        |             |              |                    |            |              |                |                  |            |                      |             |           |             |                    |           |              |                   |                                   |              |
| 1 Dates   | vota o | fundan      | Diekkohr     | 10 Dataos atao     | ~          |              |                |                  |            |                      |             |           |             |                    |           |              |                   |                                   |              |
| T Dater   | satz g | erunden     | Vuokkeni     | TO Datensatze      | *          |              |                |                  |            |                      |             |           |             |                    |           |              |                   |                                   |              |
|           |        |             |              |                    |            |              |                |                  |            |                      |             |           |             |                    |           |              |                   |                                   |              |
|           |        |             |              |                    |            |              |                |                  |            |                      |             |           |             |                    |           |              |                   |                                   |              |
|           |        |             |              |                    |            |              |                |                  |            |                      |             |           |             |                    |           |              |                   |                                   |              |
|           |        |             |              |                    |            |              |                |                  |            |                      |             |           |             |                    |           |              |                   |                                   |              |
|           |        |             |              |                    |            |              |                |                  |            |                      |             |           |             |                    |           |              |                   |                                   |              |
| ≡ _ @     | Syners | pace        |              |                    |            |              |                |                  |            |                      |             |           |             |                    |           |              |                   |                                   | 48 QA        |
|           |        |             |              |                    |            |              |                |                  |            |                      |             |           |             |                    |           |              |                   |                                   |              |

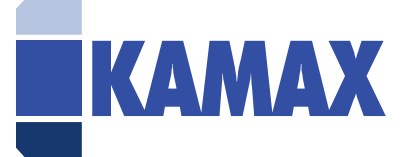

## 5. Zertifikate hochladen

Um ein neues Zertifikat (bspw. ISO 9001) hochzuladen, klicken Sie auf mein Profil und dann auf den Reiter "Zertifikate". Dann klicken Sie auf "Hochladen".

|                                                                                                    | 👻 Emma Hubner 🧿 ? 🖪   |
|----------------------------------------------------------------------------------------------------|-----------------------|
| Provide la la la mailine et la la contractione de la contractione de l |                       |
| PROFIL DETAULIERE INFORMATIONEN PERSÖNLIGHE ENSTELLINGEN FERMENKONTAKTE BANKKONTEN FERMEN-ADRESSEN DOKUMENTE ZEREFRARE ZUSÄZLIGHE INFORMATION                                                                                                    |                       |
|                                                                                                    |                       |
| Suche Q Alle 🗸                                                                                                    |                       |
|                                                                                                    |                       |
| 101U Lieferanten-Hierarche offinen Angusten                                                                                                    |                       |
|                                                                                                    | DOKUMENTE/ KOMMENTARE |
|                                                                                                    |                       |
|                                                                                                    | 1 (anzeigen )         |
|                                                                                                    |                       |
|                                                                                                    |                       |
|                                                                                                    |                       |
|                                                                                                    |                       |
|                                                                                                    |                       |
|                                                                                                    |                       |
|                                                                                                    |                       |
|                                                                                                    |                       |
|                                                                                                    |                       |
|                                                                                                    |                       |
| 1 Datensatz gerunden Kudoxerri 10 Datensatze 👻                                                                                                    |                       |
|                                                                                                    |                       |
|                                                                                                    |                       |
|                                                                                                    |                       |
|                                                                                                    |                       |
|                                                                                                    |                       |
|                                                                                                    |                       |
|                                                                                                    |                       |
|                                                                                                    | 48 QA                 |
|                                                                                                    |                       |

Es öffnet sich ein neues Fenster und Sie können verschiedene Informationen zu dem Zertifikat angeben, sowie eine Erinnerung einstellen, mit der Sie x Tage vor dem Ablauf des Zertifikats erinnert werden. Klicken Sie bitte anschließend auf "Speichern".

|                                                                                                    | 👻 Emma Hubner 💽 ? 🖻 |
|----------------------------------------------------------------------------------------------------|---------------------|
| Persönliche Informationen / Lieferantenname Hubner AG (Test) Lieferantenstatus Geändert Kontakt                                                    |                     |
| PROFIL DETAILLERTE INFORMATIONEN PERSÖNLICHE EINSTELLUNGEN FIRMENKONTAKTE BANKKONTEN FIRMEN-ADRESSEN DOKUMENTE ZERTIFIKATE ZUSÄTZLICHE INFORMATION |                     |
| Speidem Abbrehen Zurück.rur übersicht                                                                                                    |                     |
| ZERTIFIZIERUNG (DETAILS)                                                                                                    |                     |
| Zertificat wählen ISO 9001                                                                                                    |                     |
| Alternativer Name                                                                                                    |                     |
| •                                                                                                    |                     |
| Status Addy                                                                                                    |                     |
| Guiltig von 09.05.2022                                                                                                    |                     |
| Gultig bis 69.05.2024                                                                                                    |                     |
| P3                                                                                                    |                     |
| Zertifilatendokumente Weitere Dokumente, die zu hinterlegen<br>sind (z.8. Scan des Zertifikats)                                                    |                     |
| Produktionsstandort wählen                                                                                                    |                     |
| Zertificierungsstelle                                                                                                    |                     |
| Ich mölchte einnerd werden, 🖬 60 bevor des Zertfiltat ablauft (z. Tige vor Ablauft                                                                 |                     |
| ich mödste erinnert werden, 🥑                                                                                                    |                     |
| Sprache für E-Mail Deutsch 🗸 🗸                                                                                                    |                     |
| Informieren Sie die folgerden Presonen<br>(E-Mail-Adresen müssen mit einem<br>Komma oder Semikolon getrennt sein):                                 |                     |
| Kommertar                                                                                                    |                     |
| ≣ @series                                                                                                    | 48 QA               |

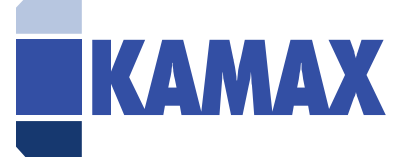

## 6. Quick RFP

Wenn Sie zu einer Quick RFP eingeladen werden, erhalten Sie eine E-Mail. Über den Link kommen Sie direkt in die Ausschreibung. Alternativ können Sie über das Menü unten links, den Bereich Quick RFP auswählen, um an der Ausschreibung teilzunehmen.

Anhand des Status können Sie sehen, ob die Ausschreibung noch aktiv ist oder schon in der Auswertung ist.

|             | AX          |         | . <b>=</b> ₩ !!!Quick RF | Р                    |                  |                               |                     |      |            |   |                  |   | ▼ Emma Hubner<br>09.05.2022 / 14:09 / GMT+02:00 | ? 🖻   |
|-------------|-------------|---------|--------------------------|----------------------|------------------|-------------------------------|---------------------|------|------------|---|------------------|---|-------------------------------------------------|-------|
| IIIQuick RI | P/Lie       | ste der | Lieferantenprojekte      |                      |                  |                               |                     |      |            |   |                  |   |                                                 |       |
|             |             |         |                          |                      | Suche            |                               | ۹                   | Alle |            | ~ |                  |   |                                                 |       |
|             |             |         |                          |                      | Erweiterte Suche | G                             | anze Liste anzeigen |      |            |   |                  |   |                                                 |       |
| NR.         |             | +       | PROJEKT ID               | PROJEKTNAME          | \$               | PROJEKTLEITER                 |                     | ¢    | STATUS     |   | ABGABEFRIST      | ¢ | VERBLEIBENDE TAGE                               |       |
| 1           |             | -       | RFP0000027               | Bürostühle           |                  | Emma Hubner                   |                     |      | Auswertung |   | 06.05.2022 08:46 |   | -3                                              |       |
| 2           |             | :       | RFP0000029               | Bürostühle           |                  | Emma Hubner                   |                     |      | Auswertung |   | 04.05.2022 10:12 |   | -5                                              |       |
| 3           |             | :       | RFP0000031               | New desk             |                  | Emma Hubner                   |                     |      | Online     |   | 10.05.2022 14:01 |   | 1                                               |       |
| 4           |             | :       | RFP0000033               | New QuickRFP example |                  | Wolfhard Janz (Admin-Account) |                     |      | Online     |   | 20.05.2022 13:31 |   | 11                                              |       |
| 5           |             | :       | RFP0000030               | Office chair         |                  | Emma Hubner                   |                     |      | Online     |   | 10.05.2022 09:25 |   | 1                                               |       |
| 6           |             | :       | RFP0000032               | Training Test        |                  | Emma Hubner                   |                     |      | Online     |   | 12.05.2022 13:12 |   | 3                                               |       |
|             |             |         |                          |                      |                  |                               |                     |      |            |   |                  |   |                                                 |       |
|             |             |         |                          |                      |                  |                               |                     |      |            |   |                  |   |                                                 |       |
|             |             |         |                          |                      |                  |                               |                     |      |            |   |                  |   |                                                 |       |
|             |             |         |                          |                      |                  |                               |                     |      |            |   |                  |   |                                                 |       |
| 6 Datens    | itze gefuni | den I   | Rückkehr 10 Datensätze 👻 |                      |                  |                               |                     |      |            |   |                  |   |                                                 |       |
|             |             |         |                          |                      |                  |                               |                     |      |            |   |                  |   |                                                 |       |
|             |             |         |                          |                      |                  |                               |                     |      |            |   |                  |   |                                                 |       |
|             |             |         |                          |                      |                  |                               |                     |      |            |   |                  |   |                                                 |       |
|             |             |         |                          |                      |                  |                               |                     |      |            |   |                  |   |                                                 |       |
|             |             |         |                          |                      |                  |                               |                     |      |            |   |                  |   |                                                 |       |
|             |             |         |                          |                      |                  |                               |                     |      |            |   |                  |   |                                                 |       |
|             |             |         |                          |                      |                  |                               |                     |      |            |   |                  |   |                                                 |       |
|             |             |         |                          |                      |                  |                               |                     |      |            |   |                  |   |                                                 |       |
|             |             |         |                          |                      |                  |                               |                     |      |            |   |                  |   |                                                 |       |
|             |             |         |                          |                      |                  |                               |                     |      |            |   |                  |   |                                                 | 41.04 |

Wenn Sie zu einem Projekt ein Angebot abgeben möchten, klicken Sie auf die drei Punkte (unter dem Pfeilsymbol) des jeweiligen Projekts und wählen "öffnen" aus.

Hier können Sie Ihr Angebot eingeben. Des Weiteren können Sie sich hochgeladenen Dokumente anzeigen bzw. eigene hochladen und ein Kommentar hinzufügen. Bitte denken Sie daran, bei der Abgabe eines Angebots immer auf "Angebot abgeben" und "Speichern" zu klicken, sodass der verantwortliche Einkäufer bei KAMAX über Ihr Angebot informiert wird.

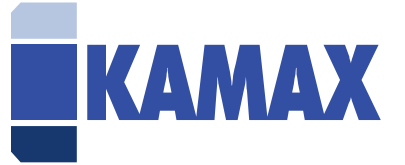

| ElQuick RFP                                                                                                    | Lieferantenange       | ebot / Projekt Trainin | RFP<br>19 Test Projekt-ID RFP000003; | 2 Projektstatus <b>Online</b> Rolle <b>Lie</b> | ferant |                                                               |         |             | 👻 Emma Hubner 💽 ? 🖻<br>9965.2022 / жт/ Сайт-6200                                |
|----------------------------------------------------------------------------------------------------|-----------------------|------------------------|--------------------------------------|------------------------------------------------|--------|---------------------------------------------------------------|---------|-------------|---------------------------------------------------------------------------------|
| ANFRAGE-DETAILS<br>Name: Training Test<br>Beschreibung: Test zur Schulung von SynerTrade<br>Endstum: T. 26.26.2022<br>Kontakt: Emma Hubber |                       |                        |                                      |                                                |        | EBOTS-ZUSAMMENFASSUNG<br>JR 0,00<br>IT:<br>KOMMENTAR HINZUFÜG | 8       |             | DOKUMENTE<br>Ihre Dokumente: 0<br>Erhaltene dokumente: 1<br>HINGUNGEN / ANCEGEN |
| Zurück zur Üb                                                                                                    | ersicht               |                        |                                      |                                                |        |                                                               |         |             |                                                                                 |
| •                                                                                                    | ID                    | NAME                   | NAME BESCHREIBUNG                    |                                                |        | MENGE                                                         | EINHEIT | IHR ANGEBOT |                                                                                 |
|                                                                                                    | 30559 Trainingsfolien |                        |                                      |                                                |        | 60.0                                                          | Stück   |             |                                                                                 |
|                                                                                                    |                       |                        |                                      |                                                |        |                                                               |         |             | Ablehren Speichern AMGERCIT AUGUES                                              |
|                                                                                                    |                       |                        |                                      |                                                |        |                                                               |         |             |                                                                                 |
| 🗐 👩 Syners                                                                                                    | расе                  |                        |                                      |                                                |        |                                                               |         |             | 48 QA                                                                           |

Wenn das Quick RFP beendet ist, wertet KAMAX die erhaltenen Angebote aus. Sofern Sie ausgewählt wurden, erhalten Sie in diesem Fall eine E-Mail und der Einkäufer wird sich mit Ihnen in Verbindung setzen. Wenn Sie nicht in der Vergabe berücksichtigt wurden, können Sie sich beim verantwortlichen Einkäufer eine Rückmeldung einholen.